Note : - New registration to be done through SSO portal only. Existing users can login directly on SJMS portal.

## User Manual

1. Open SJMS web portal an click on "Click here for Citizen SSO Registration".

| ← → C 🔒 https://sjms.rajasthan.gov.in/sjms/Login.aspx                                                                                                    | \Xi 💿 ઝં 🔍 🔾 🗧 🚖 P                                                                                                    |
|----------------------------------------------------------------------------------------------------|----------------------------------------------------------------------------------------------------|
|                                                                                                    |                                                                                                    |
|                                                                                                    | 2 Bulledust                                                                                                    |
|                                                                                                    | A REAL PROPERTY AND A REAL PROPERTY AND A REAL |
| A State of the state of the sta | User Login                                                                                                    |
| • SJMS ©Emi                                                                                                    | tra List of scheme covered for citizen                                                                                                    |
| Select User Type Select User                                                                                                    | List of scheme covered for Emitra                                                                                                    |
| Login ID sjedirector                                                                                                    | Palanhar Legacy Data Entry Application                                                                                                    |
| Password                                                                                                    |                                                                                                    |
| Captcha:*                                                                                                    | 15GHq                                                                                                    |
|                                                                                                    |                                                                                                    |
| Sign In                                                                                                    |                                                                                                    |
| Click here for Citizen SSO                                                                                                    | Login                                                                                                    |
| I can't access my SJMS ac                                                                                                    | count                                                                                                    |
|                                                                                                    | A CONTRACTOR OF THE OWNER OF THE OWNER OWNER OF THE OWNER OWNER OWNER OWNER OWNER OWNER OWNER OWNER OWNER OWNER OWNER OWNER OWNER OWNER OWNER OWNER OWNER OWNER OWNER OWNER OWNER OWNER OWNER OWNER OWNER OWNER OWNER OWNER OWNER OWNER OWNER OWNER OWNER OWNE                                                                                                    |
| SJMS help desk no. ava                                                                                                    | lable(09:30AM To 07:00PM    Monday To Saturday)<br>0141-2226638                                                                                                    |
| SJMS Supp                                                                                                    | ort E-Mail-support sje@rajasthan.gov.in                                                                                                    |
| Note: This site is best viewed with Micros<br>Copyright © Department of Soc                                                                                                    | ial Justice & Empowerment, Govt. of Rajasthan                                                                                                    |

2. You will be auto transferred to SSO registration page. Select any one option for registration.

| ← → C 🔒 https://sso.rajasthan.gov.in/register                                     |                                                                                                    | ☆ =                                                                                    |
|-----------------------------------------------------------------------------------|----------------------------------------------------------------------------------------------------|----------------------------------------------------------------------------------------|
| 🔛 Apps 📴 Support SJE/ GoR - O 🗋 SJMS 🗋 PALANHAR 🏰 Excel Tutorial - Easy E 🗋 www.e | aangan.com 🖉 BugNet_Login 🙃 City Livelihood Centre 🎬 Home - BugNET_T                                                                               | Fest 🔤 W3Schools Online We 🧶 Firefox OS — Just whe 🗋 ECI Citizen Services 🛷 Form 6 🛛 » |
|                                                                                   |                                                                                                    |                                                                                        |
|                                                                                   | Rajasthan Single Sign On var                                                                                                    |                                                                                        |
|                                                                                   | Please select an option to register:-                                                                                                    |                                                                                        |
|                                                                                   | I have only Bhamashah ID     I have both Bhamashah & Aadhaar ID (UID)     I have only Aadhaar ID (UID)     I have only Udhyog Aadhaar Number (UAN) |                                                                                        |
|                                                                                   | Register with Facebook     S <sup>1</sup> Register with Google                                                                                     |                                                                                        |
| HARAL COR                                                                         | Next         Cancel           Si         helpdesk.sso@rnjasthan.gov.in           €         0141-5153222 Eut. 23717 (Weekdays from 10 AM to 6 PM)   |                                                                                        |

3. Here in example, Aadhaar Number is used. "I have only Aadhaar ID (UID)". Insert Aadhaar Number, OTP (One Time Password) will be send to registered mobile number. After inserting OTP, you have to verify OTP.

| ← → C 🔒 https://sso.rajasthan.gov.in/register                                       |                                                                            | ☆ =                                                                                      |
|-------------------------------------------------------------------------------------|----------------------------------------------------------------------------|------------------------------------------------------------------------------------------|
| 🛗 Apps 📴 Support SJE/ GoR - O 🗋 SJMS 🗋 PALANHAR 🏰 Excel Tutorial - Easy E 🗋 www.eaa | ngan.com 🦉 BugNet_Login 🙃 City Livelihood Centre 🦉 Home - BugNE            | T_Test 🔤 W3Schools Online We 📵 Firefox OS — Just whe 📋 ECI Citizen Services 🚸 Form 6 🛛 » |
|                                                                                     | A AM                                                                       |                                                                                          |
| 1                                                                                   | Rajasthan Single Sign On va.7                                              |                                                                                          |
|                                                                                     | One Identity for all Applications                                          |                                                                                          |
|                                                                                     | 844117361202                                                               |                                                                                          |
|                                                                                     | Dne Time Password (OTP)                                                    |                                                                                          |
| Cartan and Cartan and Cartan and                                                    | OR                                                                         |                                                                                          |
|                                                                                     | f Register with Facebook<br>Verify OTP Cancel                              |                                                                                          |
| HARAL CO PRA                                                                        | Helpdes, sso@ray     0141-5153222 Ext. 23717 (Weekdays from 10 AM to 6 PM) |                                                                                          |

4. User Information (Name) will appear on Page.

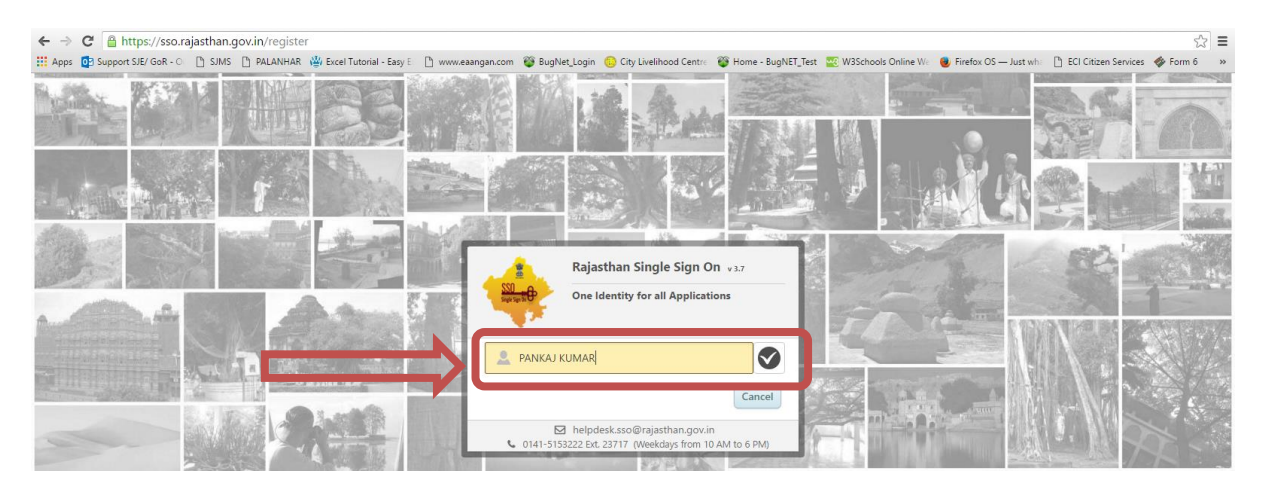

5. You will be asked to select user ID for SSO login and Password.

| ← → C 🖀 https://sso.rajasthan.gov.in/register                                                                                                    | ☆                                                                                                    |
|----------------------------------------------------------------------------------------------------|----------------------------------------------------------------------------------------------------|
| 🔢 Apps 🔯 Support SJE/ GoR - O 📋 SJMS 📋 PALANHAR 🍟 Excel Tutorial - Easy E 🗋 www.e                                                                                                    | iangan.com 🦉 BugNet_Login 👶 City Livelihood Centre 🦉 Home - BugNET_Test 📰 W3Schools Online We 🧶 Firefox OS — Just whi 🗅 ECI Citizen Services 🛷 Form 6 🛛 » |
|                                                                                                    |                                                                                                    |
|                                                                                                    |                                                                                                    |
| And the second second s |                                                                                                    |
|                                                                                                    | One Identity for all Applications                                                                                                    |
|                                                                                                    | PANKAJAUMARJANGIK                                                                                                    |
|                                                                                                    | Enter your password (Min. 8 characters)                                                                                                    |
|                                                                                                    | Enter your confirm password (Min. 8 characters)                                                                                                    |
|                                                                                                    | Register Cancel                                                                                                    |
| AND AL TO DOZIO                                                                                                    | helpdesk.sso@rajasthan.gov.in     O141-5153222 Ext. 23717 (Weekdays from 10 AM to 6 PM)                                                                   |
| and her the second second second second second second second second second second second second second second s                                                                                                    |                                                                                                    |

6. You will receive your SSO Login ID in alert massage and in SMS for your future use.

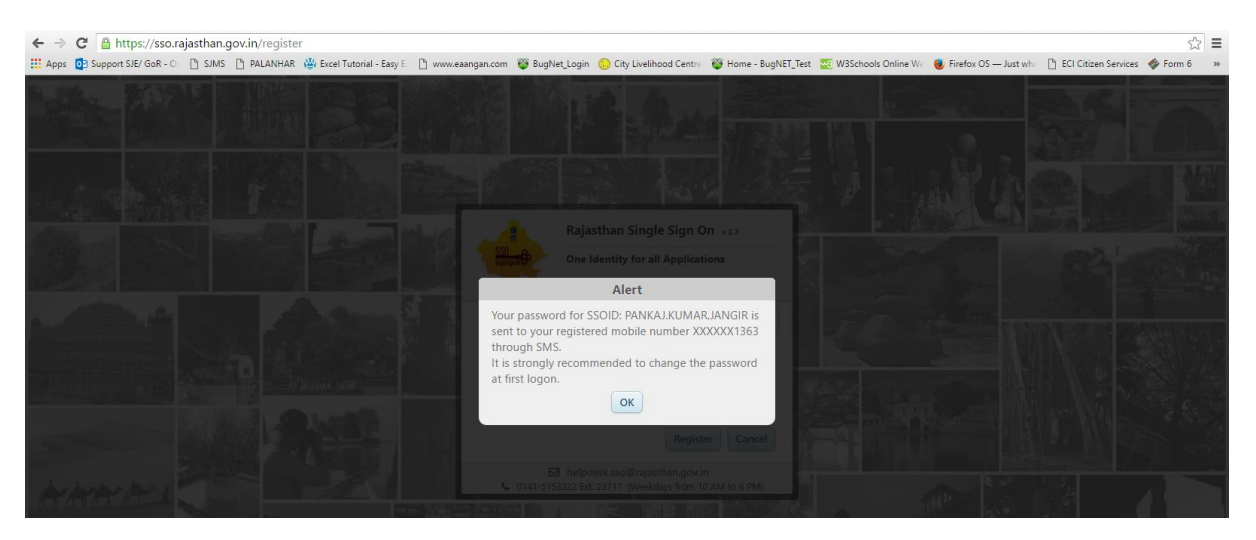

7. You will see SSO Login options. Here you have to enter your newly created Login ID and Password. You also have to enter CAPTCHA CODE.

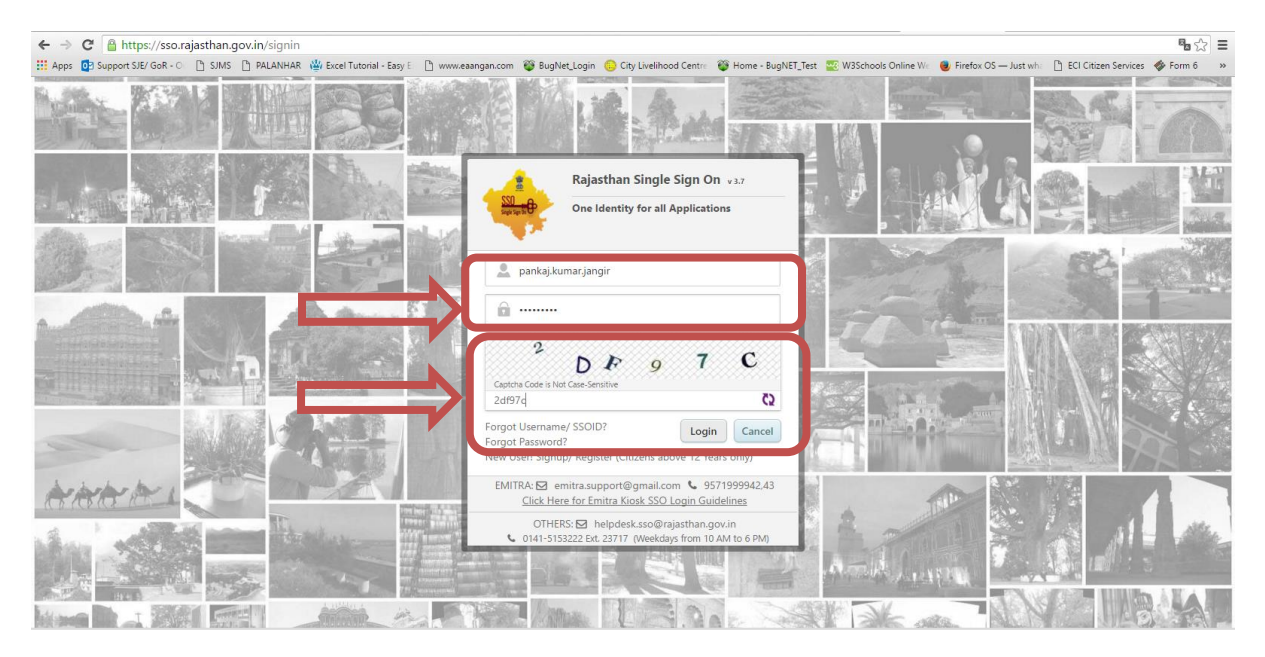

8. You will see SSO dashboard.

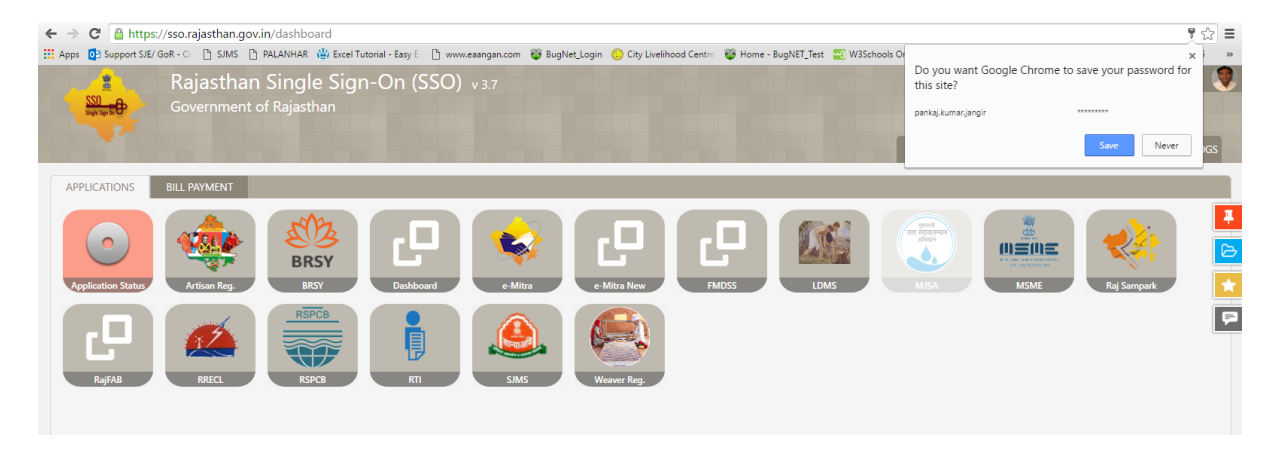

|                                                                                                    | ANHAR 🦉 Excel Tutonal - Easy E 📋 www.eaangan.com 🔮 BugNet_Login                                                                                                    | City Livelihood Centre W Home - BugNET_Te                                                                                                    | it 🦉 W3Schools Online We 🕘 Firefox OS — Just whe 📋 ECI Citizen Services                                                                                                    | is 🍫 Form   |
|----------------------------------------------------------------------------------------------------|----------------------------------------------------------------------------------------------------|----------------------------------------------------------------------------------------------------|----------------------------------------------------------------------------------------------------|-------------|
| Rajasthan S<br>Government of                                                                                             | iingle Sign-On (SSO) v 3.7<br>Rajasthan                                                                                                    |                                                                                                    | Current Date and Time : 22-04-2011                                                                                                    | 16 02:40 PM |
|                                                                                                    |                                                                                                    |                                                                                                    | +91-8829011363                                                                                                    |             |
| PLICATIONS BILL PAYMENT                                                                                                  |                                                                                                    |                                                                                                    | Update Profile hange Password                                                                                                    | Signou      |
| pplication Status                                                                                                    | BRSY<br>BRSY<br>Dashboard                                                                                                    |                                                                                                    | MS NSME Reg Sampa                                                                                                    | ark         |
| RajFAB                                                                                                    | RSPOB<br>RSPCB<br>RTI<br>SMS                                                                                                    | aver Reg.                                                                                                    |                                                                                                    |             |
| C 🔒 https://sso.rajasthan.gov.in,                                                                                        | profile<br>ANHAR 🏰 Excel Tutorial - Easy E 🗋 www.eaangan.com 🦉 BugNet_Login                                                                                                    | 🌖 City Livelihood Centre 🏾 🍟 Home - BugNET_Te.                                                                                                    | t 🐷 W3Schools Online Vic 🛛 🕘 Firefox OS — Just whi 🌓 ECI Citizen Services                                                                                                    | es 🛷 Form   |
| and Harris and Martin and                                                                                                | UNITED DESCRIPTION OF A DESCRIPTION OF A | And a second second sec | the second second s |             |
|                                                                                                    |                                                                                                    | A AN TSUN                                                                                                    |                                                                                                    | -           |
|                                                                                                    | Upda                                                                                                    | ate Profile                                                                                                    |                                                                                                    | 8           |
| SSOID (User Nat                                                                                                    | Upda<br>PANKAJKUMARJANGIR                                                                                                    | Ate Profile Display Name                                                                                                    | PANKAJ KUMAR                                                                                                    | 8           |
| SSOID (User Nat<br>E-Mail (Offic                                                                                         | Upda PANKAJ.KUMAR.JANGIR PANKAJ.KUMAR.JANGIR PankaJ.KUMAR.JANGIR PankaJ.KUMAR.JANGIR P | Ate Profile Display Name E-Mail (Personal)                                                                                                    | PANKAJ KUMAR<br>Inter your personal E-mail address                                                                                                    | 8           |
| SSOID (User Nat<br>E-Mail (Offic<br>Mobile Numb                                                                          | Upda<br>ne) PANKAJKUMARJANGIR<br>Enter your Official E-mail address<br>er* 8829011363                                                                                                    | Atte Profile Display Name E-Mail (Personal) C Designation*                                                                                                    | PANKAJ KUMAR<br>Enter your personal E-mail address<br>CITIZEN                                                                                                    | 8           |
| SSOID (User Na<br>E-Mail (Offic<br>Mobile Numb<br>Date of Bit                                                            | Updi           ne)         PANKAJ.KUMAR JANGIR           a)         Enter your Official E-mail address           erf         8829011363           ath*         05/07/1989                                                                                                    | Atte Profile  Display Name  E-Mail (Personal)  C Gender                                                                                                    | PANKAJ KUMAR Enter your personal E-mail address CITIZEN  Male © Female © Other                                                                                                    | 8           |
| SSOID (User Na<br>E-Mail (Offic<br>Mobile Num)<br>Date of Bit<br>Telephone Num                                           | Update           PANKAJ.KUMAR.JANGIR           iai)         Enter your Official E-mail address           erf         682901136.3           iht         05/07/1989           per         Phone Number with STD Code                                                                                                    | Atte Profile  Display Name  E-Mail (Personal)  C  Gender  IP Phone Ext.                                                                                                    | PANKAJ KUMAR<br>Enter your personal E-mail address<br>CITIZEN<br>© Male © Female © Other<br>Enter 5 digit IP Phone Extension                                                                                                    | 8           |
| SSOID (User Na<br>E-Mail (Offic<br>Mobile Num)<br>Date of Bit<br>Telephone Num<br>Postal Addi                            | Updi Updi Updi Updi Updi Updi Updi Updi                                                                                                    | Atte Profile  Display Name  E-Mail (Personal)  C  Gender  IP Phone Ext.  WZ  Postal Code                                                                                                    | PANKAJ KUMAR<br>Enter your personal E-mail address<br>CITIZEN<br>@ Male @ Female @ Other<br>Enter 3 digit IP Phone Extension<br>333504                                                                                                    | 8           |
| SSOID (User Na<br>E-Mail (Offic<br>Mobile Num<br>Date of Bit<br>Telephone Num<br>Postal Addr                             | Upda<br>PANKAJ.KUMAR.JANGIR<br>Enter your Official E-mail address<br>ent<br>8829011363<br>th* 05/07/1989<br>Phone Number with STD Code<br>S/O: Shivcharan Jangir, khatipura, post -ranwa, Khatipura. Ran<br>ity JHUNJHUNUN                                                                                                    | Atte Profile  Display Name  E-Mail (Personal)  C  Designation <sup>4</sup> Gender  IP Phone Ext.  WX  Postal Code  State                                                                                                    | PANKAJ KUMAR<br>Enter your personal E-mail address<br>CITIZEN<br>Male © Female © Other<br>Enter 5 digit IP Phone Extension<br>333504<br>RAJASTHAN                                                                                                    | 8           |
| SSOID (User Nar<br>E-Mail (Offic<br>Mobile Numb<br>Date of Bin<br>Telephone Num<br>Postal Add<br>Bhamashah ID/ Enrollmen | Upda<br>PANKAJ,KUMARJANGIR<br>Enter your Official E-mail address<br>effect your Official E-mail address<br>effect 8829011363<br>05/07/1989<br>O5/07/1989<br>Phone Number with STD Code<br>S/O: Shiccharan Jangir, khatipura, post -ranwa, Khatipura, Rat<br>city JHUNJHUNUN<br>LD Enter your Bhamashah ID/ Enrollment ID                                                                                                    | Atte Profile                                                                                                    | PANKAJ KUMAR<br>Enter your personal E-mail address<br>CITIZEN<br>Male © Female © Other<br>Enter 5 digit IP Phone Extension<br>333504<br>RAIASTHAN<br>844117361202                                                                                                    | 8           |
| SSOID (User Nar<br>E-Mail (Offic<br>Mobile Numi<br>Date of Bi<br>Telephone Num<br>Postal Addi<br>Bhamashah ID/ Enrollmen | Updi PANKAJKUMARJANGIR Enter your Official E-mail address ef* 8829011363 65/07/1989 Phone Number with STD Code ess S/O: Shivcharan Jangir, khatipura, post -ranwa, ., Khatipura, Rar ity JHUNJHUNUN ID Enter your Bhamashah ID/ Enrollment ID Up                                                                                                    | Ate Profile                                                                                                    | PANKAJ KUMAR<br>Enter your personal E-mail address<br>CITIZEN<br>Male © Female © Other<br>Enter 5 digit IP Phone Extension<br>333504<br>RAJASTHAN<br>844117361202                                                                                                    | 8           |

## 9. You have to update your profile from "Update Profile" option.

## 10. Click on SJMS Option.

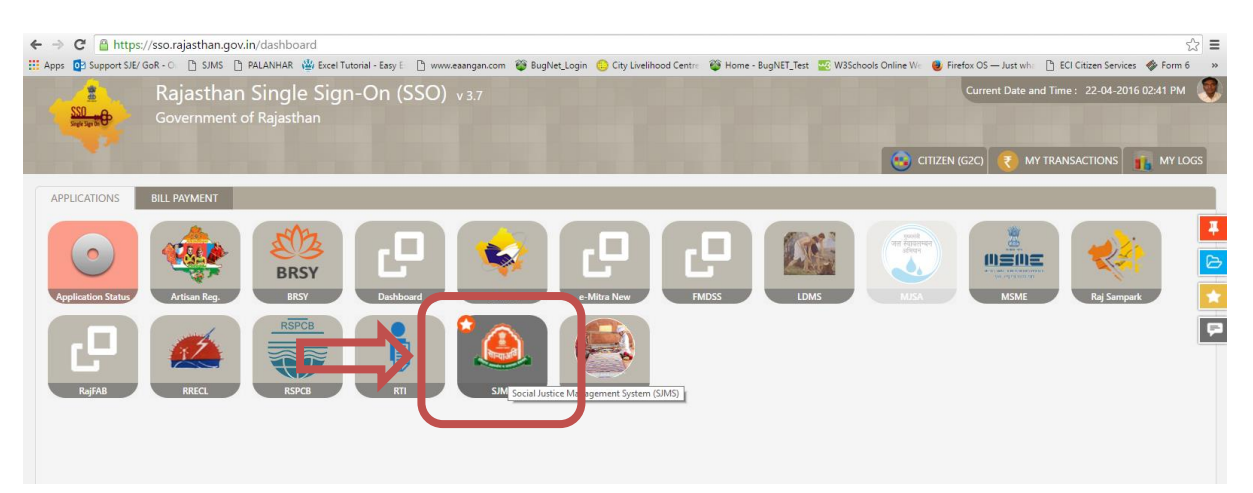

## 11. Click on New user (on SJMS Portal)

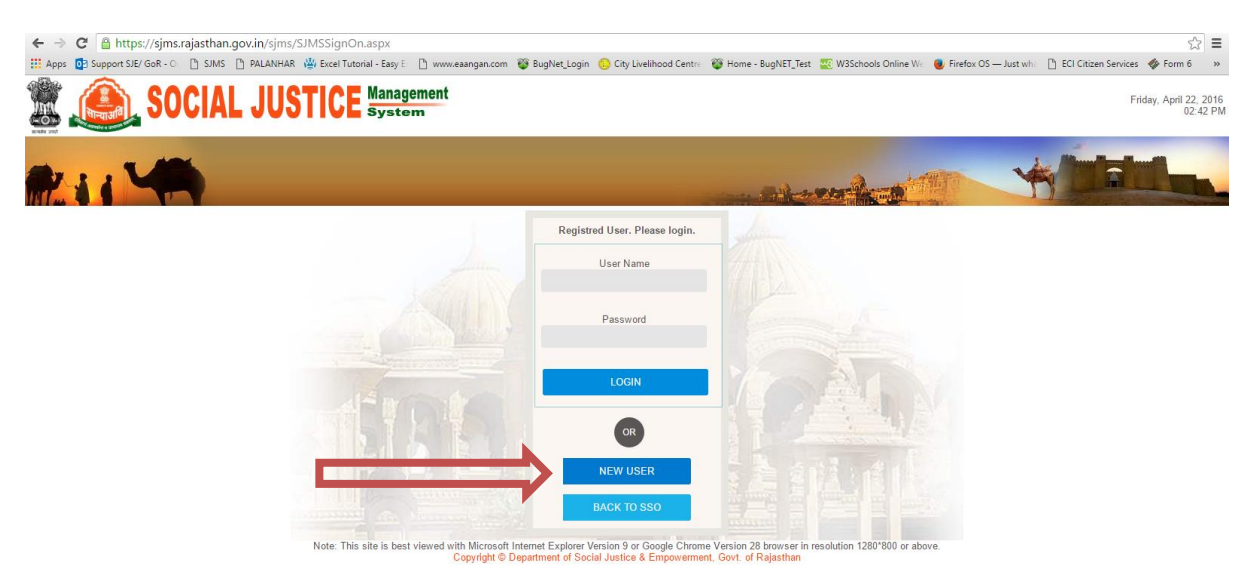

12. Complete your One Time Applicant Registration Form and submit.

| ← → C 🔒 https://sjms.rajasthan.ge      | ov.in/sjms/UserReg.aspx                                                                                         | <br>ئ                                                                                                    |
|----------------------------------------|----------------------------------------------------------------------------------------------------|----------------------------------------------------------------------------------------------------|
| 🔛 Apps 👩 Support SJE/ GoR - O 📋 SJMS [ | 🖞 PALANHAR 🍟 Excel Tutorial - Easy E 📑 www.eaangan.com 🖉 BugNet_Login 🌔                                         | 🕽 City Livelihood Centre 🛛 🖉 Home - BugNET_Test 🔤 W3Schools Online Wei 🕘 Firefox OS — Just whi 📋 ECI Citizen Services 🛷 Form 6 |
|                                        |                                                                                                    |                                                                                                    |
|                                        | One Time Applicant Regist                                                                                       | ration Form / आवेदक पंजीकरण प्रपत्र                                                                                            |
|                                        | Please Note the following:                                                                                      |                                                                                                    |
|                                        | <ol> <li>Information once submitted on this form will be used for all the ap</li> </ol>                         | plication that you submit and cannot be modified later                                                                         |
|                                        | without the approval of the department. Please fill the information                                             | as per the documents that will be submitted as proof.                                                                          |
|                                        | 2. Tierds marked with are mandatory                                                                             |                                                                                                    |
|                                        |                                                                                                    | Back to SSO                                                                                                    |
|                                        | Basic Detail / मूलभूत विवरण                                                                                     |                                                                                                    |
|                                        |                                                                                                    |                                                                                                    |
|                                        | Full Name / पूरा नाम * PANKAJ KUMAR                                                                             | Date of Bith / जन्म तिथि 05/07/1989                                                                                            |
|                                        | Email ID ( * + + +                                                                                              | and the second second second second second second second second second second second second second second second               |
|                                        | Mobile Number / मोबाइल' [8829011363                                                                             |                                                                                                    |
|                                        | Aadhaar Type / आधार प्ररुप* Aadhaar UID 🔹                                                                       |                                                                                                    |
|                                        | Aadhaar Number / आधार क्रमाक) 844117361202                                                                      |                                                                                                    |
|                                        | Are you Orphan/ क्या आप अनाथ हैं 🔲                                                                              |                                                                                                    |
|                                        | Bhamashah Type / भामाशाह प्रकार Select Bhamashah Proof 🔹                                                        |                                                                                                    |
|                                        | Bhamashah Number / भामाशाह क्रमांक                                                                              |                                                                                                    |
|                                        |                                                                                                    |                                                                                                    |
|                                        | Mobile Number / मोवाइल <sup>3</sup> 8829011363                                                                  |                                                                                                    |
|                                        | Aadhaar Type / आधार प्ररूप' Aadhaar UID 🔹                                                                       |                                                                                                    |
|                                        | Aadhaar Number / आधार कमाक' 844117361202                                                                        |                                                                                                    |
|                                        | Are you Orphan/ क्या आप अनाथ हैं 🔲                                                                              |                                                                                                    |
|                                        | Bhamashah Type / भामाशाह प्रकार Select Bhamashah Proof 🔹                                                        |                                                                                                    |
|                                        | Bhamashah Number / भामाशाह क्रमांक                                                                              |                                                                                                    |
|                                        |                                                                                                    |                                                                                                    |
|                                        |                                                                                                    |                                                                                                    |
|                                        |                                                                                                    |                                                                                                    |
|                                        | Permanent Address / स्थायी पता                                                                                  | Address Area / पता क्षेत्र * 💿 Rural / गामीण 💿 Urban / शहरी                                                                    |
|                                        | Plot/House No./ प्लॉट/घर का नंबर * <mark>S/O: Shivcharan Jangir</mark>                                          | District / ਜ਼ਿਕਾ * Select District 🔻                                                                                           |
|                                        | Street/ मार्ग khatipura , post -ranwa, , , k                                                                    | h Tehsil / तहसील * Select Tehsil •                                                                                             |
|                                        | Town/ नगर                                                                                                    | Village / गाम                                                                                                    |
|                                        | Post Office / पास्ट आाकस *                                                                                      | PIN Code / मिन बाड 13350/4                                                                                                    |
|                                        |                                                                                                    |                                                                                                    |
|                                        |                                                                                                    |                                                                                                    |
|                                        |                                                                                                    | (日本の注意の語)(自体的)                                                                                                    |
|                                        | I hereby confirm that the information submitted here in this re                                                 | jistration form is correct.                                                                                                    |
|                                        | the second second second second second second second second second second second second second second second se |                                                                                                    |
|                                        |                                                                                                    |                                                                                                    |
|                                        | Submit Registratio                                                                                              | h Form                                                                                                    |
|                                        | Note: This site is best viewed with Microsoft Internet Explorer Versi                                           | n 9 or Google Chrome Version 28 browser in resolution 1280'800 or above.                                                       |